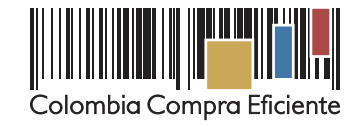

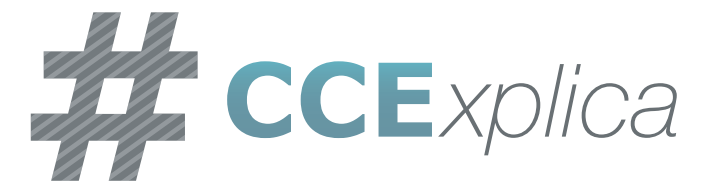

Envío de archivos y seguimiento a casos registrados en la Mesa de Servicio

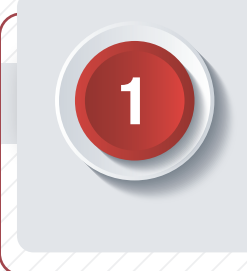

## **Ingresa al enlace:**

mesadeservicio.colombiacompra.gov.co

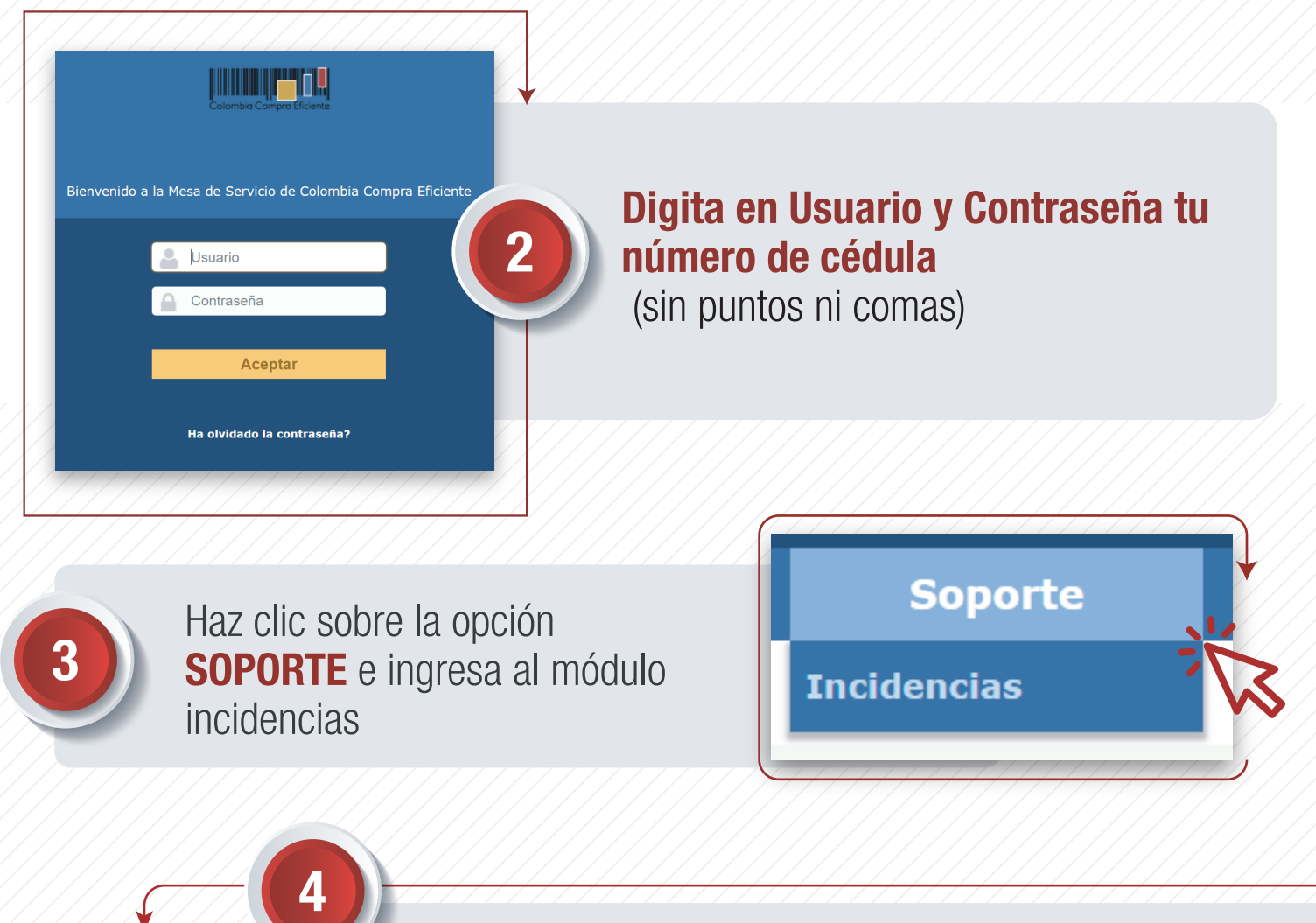

Selecciona el **registro** correspondiente al reporte en seguimiento haciendo clic en el título del caso

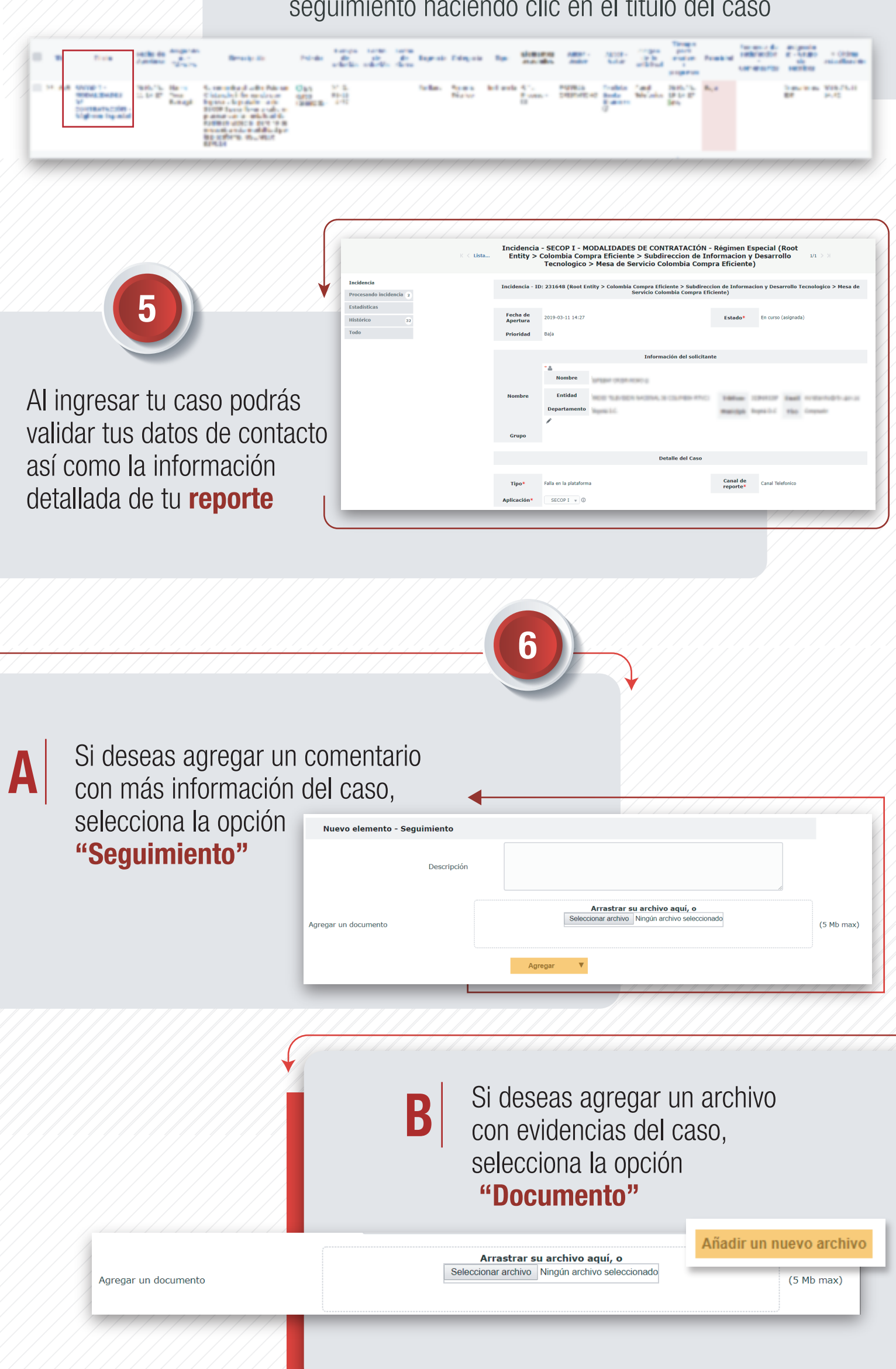

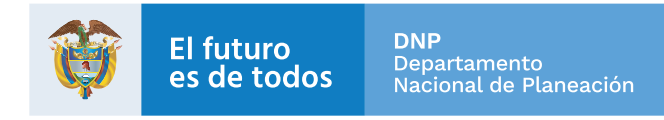